# บทที่ 6 การตั้งงวดเงินเดือน

### 🛠 วัตถุประสงค์

เพื่อให้ผู้ใช้งานสามารถกำหนดงวดการจ่ายเงินเดือนตามนโยบายของบริษัทได้ ซึ่งโปรแกรมมีงวดการจ่ายเงินเดือนให้ เลือก 5 ประเภท คือ จ่ายเดือนละครั้ง, จ่ายเดือนละสองครั้ง, จ่ายเดือนละสามครั้ง, จ่ายสัปดาห์ละครั้ง และงวดพิเศษต่าง ๆ

# การตั้งงวดเงินเดือน

ก่อนทำการกำนวณเงินเดือนจะต้องทำการตั้งงวดเงินเดือน เพื่อใช้สำหรับทำการกำนวณเงินเดือนให้กับพนักงาน โดย จะต้องกำหนดให้โปรแกรมทราบว่าเป็นงวดเงินเดือนที่จ่ายเงินเดือนให้กับพนักงานกี่ครั้งต่อเดือน และจะต้องระบุวันที่ต้นงวด วันที่ปลายงวด และวันที่จ่ายของงวดเงินเดือนว่าเป็นวันที่ใด พร้อมทั้งต้องกำหนดว่าในงวดเงินเดือนนั้นๆ ต้องการให้โปรแกรม จ่ายเงินได้ประจำ หรือหักเงินประเภทใดบ้าง เช่น หักเงินกู้, หักเงินสำรองเลี้ยงชีพ, หักประกันสังกม หรือหักภาษี โดยสามารถ กำหนดงวดเงินเดือนได้ 5 ประเภท คือ

- 1. งวดจ่ายเดือนละครั้ง
- งวดจ่ายเดือนละสองครั้ง
- งวดง่ายเดือนละสามครั้ง
- 4. งวดจ่ายสัปดาห์ละครั้ง

 งวดพิเศษต่างๆ เป็นงวดการจ่ายเงินเพิ่ม/เงินหักที่จ่ายไม่พร้อมกับเงินเดือน เช่น จ่ายกอมมิชชั่น, จ่ายโบนัส เป็น ต้น ซึ่งงวดพิเศษนี้จะสามารถใช้ได้กับพนักงานทุกประเภท รวมถึงพนักงานที่ได้เงินเป็นค่าชิ้นงานด้วย

## 🕸 ขั้นตอนการตั้งงวดเงินเดือน

## วิธีการบันทึกข้อมูล

🌶 หน้าจอ การตั้งค่า 🔿 คลิกเมนูย่อย ระบบเงินเดือน 🔿 คลิกที่หัวข้อ ตั้งค่างวดเงินเดือน

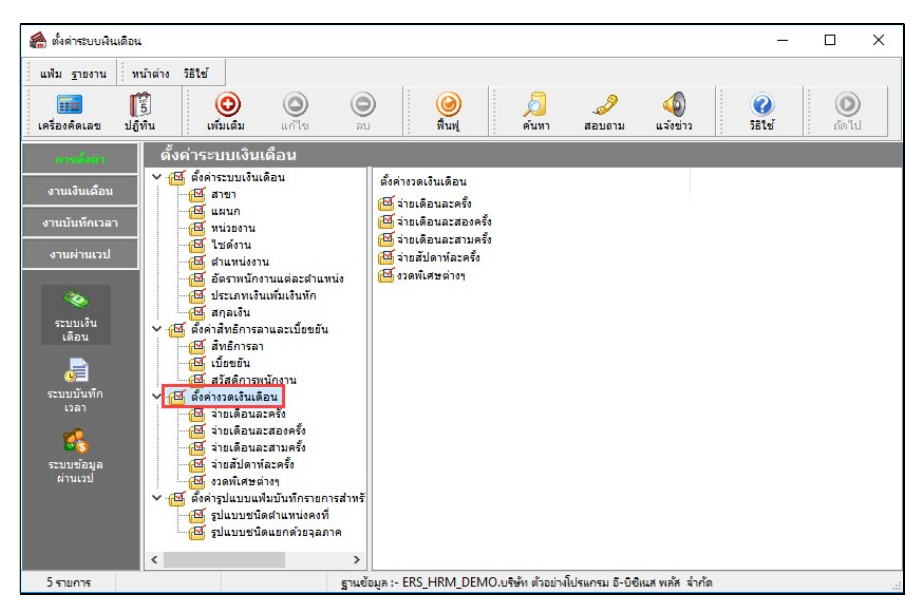

การตั้งงวดเงินเดือน สามารถทำได้ 2 วิธี คือ ▶ 1. คลิกเมาส์ขวาที่ หัวข้อ ตั้งค่างวดเงินเดือน → เลือก เพิ่มเติมอื่นๆ → เลือก เพิ่มงวดเงินเดือน → เลือก เพิ่มงวดง่ายเงินเดือน 1 ปี → เลือก ประเภทของงวดการง่ายที่ต้องการ เช่น เพิ่มงวดง่ายเดือนละครั้ง เป็นต้น

| 🚓 ตั้งค่าระบบนิเมติอน                                                                                                    |                                                                                                    |                                                                                                    |                                                                                                    |  |  |  |
|----------------------------------------------------------------------------------------------------|----------------------------------------------------------------------------------------------------|----------------------------------------------------------------------------------------------------|----------------------------------------------------------------------------------------------------|--|--|--|
| แฟ้ม ฐายงาน หน้าต่าง วิธีใช้                                                                                                    |                                                                                                    |                                                                                                    |                                                                                                    |  |  |  |
| เครื่องคิดเลข ปฏิทิน เพิ่มเดิม แก้ไข สบ                                                                                                    | <ul> <li>อายาม แล้งข่าว</li> </ul>                                                                                                    | 🧭 🔘<br>วิธีใช้ ถัดไป                                                                                                   |                                                                                                    |  |  |  |
| เกลร์อนข้อ<br>งานเงินเดือน<br>งานเงินเดือน<br>งานเงินเดือน<br>งานเงินเดือน<br>งานเป็นเท็คเวลา<br>งานผ่านเวป                                                                                                    | เพิ่มสาขา(M)<br>เพิ่มหนะองาน(O)<br>เพิ่มที่ยสงาน(P)<br>เพิ่มข้าแหน่งงาน(Q)<br>เพิ่มอัตราพนังงาน(R)<br>เพิ่มประเภทเงินเพิ่มเงินหัก(S)<br>เพิ่มสาคลิน(T)<br>เพิ่มสาคลินเตียน(U) | เพิ่มงาดจ่ายเงินเดือน 1 งาด(1) ▶                                                                                       |                                                                                                    |  |  |  |
| ระบบบ้าทัก<br>เวลา<br>เวลา<br>ระบบข้อมูล<br>ส่วยเดือนละสร้ () แก้ไขรายการ(W)<br>เชื่ารายเดือนละสร้ () แก้ไขรายการ(W)<br>เชื่ารายเดือนละสรา<br>เชื่ายสัปตะหลาง (W)<br>ส่วยสัปตะหลาง (W)<br>เชื่ายสัปตะหลาง (W)<br>เชื่ายสัปตะหลาง (W)<br>เชื่ายสัปตะหลาง (W)<br>เชื่ายสัปตะหลาง (W)<br>เชื่ายสัปตะหลาง (W)<br>เชื่ายสัปตะหลาง (W)<br>เชื่ายสัปตะหลาง (W)<br>เชื่ายสัปตะหลาง (W)<br>เชื่ายสัปตะหลาง (W)<br>เชื่ายสัปตะหลาง (W) | เพิ่มรูปแบบแฟ้มบันทึกรายการสรบบผันเดือน(V) →<br>เพิ่มประเภทสิทธิการกา(W)<br>เพิ่มบทลลัทษ(X)<br>เพิ่มประเภทเบียยอัน(Y)<br>เพิ่มประเภทสวัสติการพนักงาน(Z)                       | เพิ่มงาดพิเศษต่างๆ(V)<br>เพิ่มงาดจำบเดือน 1 ปี(Z) เพิ่มงาดจำบเดื<br>เพิ่มจ่ายเดือน<br>เพิ่มจ่ายเดือน<br>เพิ่มจ่ายเดือน | เพิ่มงวดจ่ายเดือนสะดรั้ง(W)<br>เพิ่มจ่ายเดือนสะสองครั้ง(X)<br>เพิ่มจ่ายเดือนสะสามครั้ง(Y)<br>เพิ่มจ่ายก้อนสะสามครั้ง(Y) |  |  |  |
| 🥰 รูปแบบชนิดสำเหน่งคงที่<br>1995 รูปแบบชนิดแยกด้วยจุลภาค                                                                                                    |                                                                                                    | L                                                                                                    |                                                                                                    |  |  |  |

➤ หรือ 2. คลิกปุ่ม → เลือก เพิ่มเติมอื่นๆ → เลือก เพิ่มงวดเงินเดือน → เลือก เพิ่มงวดจ่าย เงินเดือน 1 ปี → เลือก ประเภทของงวดการจ่ายที่ต้องการ เช่น เพิ่มงวดจ่ายเดือนละครั้ง เป็นต้น

| แฟ้น รายงาน หน้าต่าง วิธีใช้                                                                                                    |                                                                                                    |                                                           |                                                                                                    |
|----------------------------------------------------------------------------------------------------|----------------------------------------------------------------------------------------------------|-----------------------------------------------------------|----------------------------------------------------------------------------------------------------|
| เครื่องคิดเลข ปฏิทีน เท่มเต็ม แก้ไข                                                                                                    | 🔘 🥝 💋 🌮                                                                                                    | ม วริธันช์ ดัดไป                                          |                                                                                                    |
| รามบันจีน<br>จานเงินเดือน<br>จานเงินเดือน<br>จานบันทึกเวลา<br>จานผ่านเวป<br>จานผ่านเวป<br>จานเงิน<br>เดือน<br>จานบันจีน<br>เดือน<br>เพิ่มเติมอื่นๆ(Z)<br>เพิ่มเติมอื่นๆ(Z)<br>เพิ่มเติมอิน<br>เพิ่มเติมอิน<br>เพิ่มเลิมอิน<br>เพิ่มเติมอิน<br>เพิ่มเติมอิน<br>เพิ่มเติมอิน<br>เพิ่มเติมอิน<br>เพิ่มเติมอิน<br>เพิ่มเติมอิน<br>เพิ่มเติมอิน<br>เพิ่มเติมอิน<br>เพิ่มเติมอิน<br>เพิ่มเติมอิน<br>เพิ่มเติมอิน<br>เพิ่มจาน<br>เพิ่มจาน<br>เพิ่ | เพิ่มสาขา(N)<br>เพิ่มหม่ายงาน(P)<br>เพิ่มที่ปะตังาน(Q)<br>เพิ่มตำแหน่งงาน(Q)<br>เพิ่มอัตราพนักงาน(S)<br>เพิ่มประเภทพินเพิ่มพินพัก(T) |                                                           |                                                                                                    |
| 「日」にしています。     「日」にしています。     「」にしています。     「」にしています。     「」にしいます。     「」にしいます。     「」にし                                                                                                    | เพิ่มงวดเงินเดือน(U)<br>เพิ่มราแงเหเพิ่มเน็นถึกรายการระทะเมินเดือน(V) ▶                                                              | เพิ่มงวดจ่ายเงินเดือน 1 งวด(1) →<br>เพิ่มงวดพิเศษต่างๆ(Y) |                                                                                                    |
| ระบบข้อมูล<br>เวลา<br>- (型 ร่ายเดือนละสองครึ่ง<br>- (型 ร่ายเดือนละสองครึ่ง<br>- (型 ร่ายเดือนละสองครึ่ง<br>- (型 ร่ายสัปดาห์ละครั้ง<br>- (型 ร่ายสัปดาห์ละครั้ง<br>- (型 ร่งค่ารูปแบบแห้มบันทึกรายก<br>- (型 รูปแบบขนัดต่าแทบ่งคงที                                                                                                    | เพิ่มประเภทสิทธิการลา(W)<br>เพิ่มบทลงโทษ(X)<br>เพิ่มประเภทเบียยมัน(Y)<br>เพิ่มประเภทสวัสดิการพนักงาน(Z)                              | เพิ่มงวดจ่ายผินเดือน 1 ปี(Z)                              | เพิ่มงาดจ่ายเดือนละตรั้ง(W)<br>เพิ่มจ่ายเดือนละสองครั้ง(X)<br>เพิ่มจ่ายเดือนละสามครั้ง(Y)<br>เพิ่มจ่ายสัปตาห์ละตรั้ง(Z) |

≽ โปรแกรมจะแสดง หน้าจอเพิ่มงวดเงินเดือน 1 ปี ดังรูป

| แฟ้ม แก้ไข หน้าต่าง วิธีโช     | - 2         | () i i i i i i i i i i i i i i i i i i i |            |                                                                                                    |          |
|--------------------------------|-------------|------------------------------------------|------------|----------------------------------------------------------------------------------------------------|----------|
| วดภาษี                         |             | วันที่                                   |            |                                                                                                    |          |
| ปีภาษี                         | 2562        | วันที่เริ่มต้นงวด                        | 01/01/2562 |                                                                                                    | 🖌 บันทึก |
| เดือนภาษี มกราคม               | -           | วันที่ปลายงวด                            | 31/01/2562 |                                                                                                    | 🗙 ยกเลิก |
|                                |             | วันที่จ่าย                               | 31/01/2562 |                                                                                                    |          |
| อื่นๆ                          |             |                                          |            | ภาษี                                                                                                    |          |
| จ่ายเงินที่ได้ประจำ ?          | <b>V</b>    | ง่ายเบี้ยขยัน                            | <b>V</b>   | dawag aafi 2                                                                                                    |          |
| พักเงินค้ำประกัน               | <b>V</b> 1  | งักประกันสังคม                           | <b>V</b>   | พานงแงกษร<br>งาดสุดท้ายของปีกาษี?                                                                                                    |          |
| หักสมทบกองทุนสำรองเลี้ยงชีพกล  | องที่ 1 📝 า | หักวันลาเกินสิทธิ                        | <b>V</b>   | and a subject of the subject of the |          |
| หักสมทบกองทุนส่ารองเลี้ยงชีพกะ | องที่ 2 📝 เ | <b>หักเงิน</b> ภู่                       | <b>V</b>   |                                                                                                    |          |
| หักเงินผ่อน                    | <b>V</b> 1  | ทักเงินภู้ค่าเล่าเรียนบุตร               |            |                                                                                                    |          |
| หักค่าเครื่องแบบ               | <b>V</b>    | ทักเงินภู้สวัสดิการอื่น                  | <b>V</b>   |                                                                                                    |          |
|                                |             |                                          |            |                                                                                                    |          |

#### คำอธิบาย

วันที่เริ่มต้นงวดแรก ้คือ การกำหนดวันที่เริ่มต้นงวดของงวคเงินเดือนแรกที่ต้องการใช้โปรแกรม กำนวณเงินเดือนในปีนั้นๆ กรณีที่ใช้งานโปรแกรมตั้งแต่ต้นปี ให้ระบุวันที่เริ่มต้นงวดแรกเป็น วันที่ต้นงวดของเดือนมกราคม กรณีใช้งานโปรแกรมระหว่างปีให้ระบุวันที่เริ่มต้นงวดแรกเป็นวันที่ ้ต้นงวดของงวดเงินเดือนแรกที่เริ่มใช้งานโปรแกรมคำนวณเงินเดือน วันที่ปลายงวดแรก ้คือ การกำหนดวันที่สิ้นงวดของงวดเงินเดือนแรกที่ต้องการใช้โปรแกรมคำนวณ เงินเดือนในปีนั้นๆ กรณีที่ใช้งานโปรแกรมตั้งแต่ด้นปี ให้ระบุวันที่ปลายงวดแรกเป็นวันที่ สิ้นงวดของเดือนมกราคม กรณีใช้งานโปรแกรมระหว่างปีให้ระบุวันที่ปลายงวดแรกเป็นวันที่ สิ้นงวดของงวดเงินเดือนแรกที่เริ่มใช้งานโปรแกรมคำนวณเงินเดือน ล่ายเงินที่ได้ประจำ ้คือ การกำหนดในงวดเงินเดือนว่าต้องการให้โปรแกรมคำนวณง่ายเงินได้ประจำ ให้กับพนักงานที่มีเงินได้ประจำบันทึกไว้ในแฟ้มประวัติหรือไม่ หักเงินค้ำประกัน ้คือ การกำหนดในงวดเงินเดือนว่าต้องการให้โปรแกรมหักเงินก้ำประกันกับ พนักงานที่มีการบันทึกหักเงินค้ำประกันไว้ในแฟ้มประวัติหรือไม่ หักสมทบกองทุนสำรองเลี้ยงชีพ ้คือ การกำหนดในงวดเงินเดือนว่าต้องการให้โปรแกรมหักสะสมกองทุนสำรอง เลี้ยงชีพกับพนักงานที่มีการบันทึกการหักเงินสะสมไว้ในแฟ้มประวัติหรือไม่ ้ คือ การกำหนดในงวดเงินเดือนว่าต้องการให้ โปรแกรมหักเงินกู้กับพนักงานที่มี หักเงินกู้ การบันทึกการหักเงินกู้ไว้ในแฟ้มประวัติหรือไม่ ้คือ กรณีที่มีโปรแกรมสิทธิการลาและเบี้ยงยันขั้นสูง และต้องการกำหนดในงวด หักวันลาเกินสิทธิ เงินเดือนว่าต้องการให้โปรแกรมหักเงินจากการลาเกินสิทธิของพนักงาน หรือไม่ ซึ่งสามารถศึกษารายละเอียดเพิ่มเติมได้ในกู่มือระบบสิทธิการลาและ เบี้ยงยันขั้นสูง

|   | จ่ายเบี้ยงยัน  | คือ | กรณีที่มีโปรแกรมสิทธิการลาและเบี้ยบยันขั้นสูง และต้องการกำหนดในงวด      |
|---|----------------|-----|-------------------------------------------------------------------------|
|   |                |     | เงินเดือนว่าต้องการให้โปรแกรมกำนวณจ่ายเบี้ยงยันให้กับพนักงานหรือไม่     |
|   |                |     | ซึ่งสามารถศึกษารายละเอียดเพิ่มเติมได้ในกู่มือระบบสิทธิการลาและเบี้ยงยัน |
|   |                |     | ขั้นสูง                                                                 |
| • | หักประกันสังคม | คือ | การกำหนดในงวดเงินเดือนว่าต้องการให้โปรแกรมหักเงินสมทบ                   |
|   |                |     | ประกันสังคมกับพนักงานหรือไม่ ซึ่งถ้ามีการจ่ายเงินเดือนเดือนละ 2 ครั้ง   |
|   |                |     | และไม่กำหนดให้งวดแรกคำนวณเงินสมทบประกันสังคม และเมื่อคำนวณ              |
|   |                |     | ประกันสังคมในงวคที่ 2 โปรแกรมจะรวมค่าจ้างในงวคแรกกับงวคที่ 2 เป็น       |
|   |                |     | ฐานค่าจ้างในการคำนวณเงินสมทบประกันสังคมโดยอัตโนมัติ                     |
|   |                |     | <u>ข้อแนะนำ</u> ควรกำหนดให้โปรแกรมคำนวณหักเงินสมทบประกันสังคมทุก        |
|   |                |     | งวดเงินเดือน                                                            |
| • | คำนวณภาษี      | คือ | การกำหนดในงวดเงินเดือนว่าต้องการให้โปรแกรมกำนวณหักภายีจาก               |
|   |                |     | พนักงานหรือไม่ ซึ่งถ้ามีการจ่ายเงินเดือน เดือนละ 2 ครั้ง และไม่กำหนดให้ |
|   |                |     | งวดแรกคำนวณหักภาษีเงินได้กับพนักงาน ในการคำนวณภาษีเงินได้ในงวด          |
|   |                |     | ที่ 2 โปรแกรมจะนำเงินได้ของงวคปัจจุบันเป็นฐานในการคำนวณภาษี             |
|   |                |     | เท่านั้น โดยจะไม่นำเงินได้ของงวดแรกนำมารวมกำนวณภาษีด้วย และจะ           |
|   |                |     | ส่งผลกระทบให้การกำนวณภาษีในงวดสุดท้ายของปี พนักงานจะเสียภาษี            |
|   |                |     | มากกว่าแต่ละเดือนที่ผ่านมา                                              |
|   |                |     | <u>ข้อแนะน</u> ำ ควรกำหนดให้โปรแกรมกำนวณหักภาษีทุกงวดเงินเดือน          |
| • | หักเงินผ่อน    | คือ | การกำหนดในงวดเงินเดือนว่าต้องการให้โปรแกรมหักเงินผ่อนกับพนักงาน         |

ที่มีการบันทึกการหักเงินผ่อนไว้ในแฟ้มประวัติหรือไม่

| <ul> <li>สังกำระบบเงินเพือน</li> <li>แห้ม รางาน หน้าต่าง วิธีใช้</li> <li>เพื่อ เรื่องคิดเลข ปฏิทีน เพิ่มเต้ม แก้ไข</li> </ul>                                                                                                    | ອ)                                                                                                    | อิ                                                                                                    | <b>ジ</b>                                                                                                    | <b>้</b> |
|----------------------------------------------------------------------------------------------------|----------------------------------------------------------------------------------------------------|----------------------------------------------------------------------------------------------------|----------------------------------------------------------------------------------------------------|----------|
|                                                                                                    | ລບ ສີນຟ                                                                                                    | คันทา                                                                                                    | สอบตาม 581ช                                                                                                    | กัดไป    |
| รามเรียง     งานเงินเดือน     งานเงินเดือน     งานเงินเดิน     งานเงินเดิน     งานเงินเดิน     งานเงินเดิน     งานเงินเงินเงิน     งานเงินเงิน     งานเงินเงิน     งานเงินเงิน     งานเงินเงิน     งานเงินเงิน     งานเงินเงิน     งานเงินเงิน     งานเงินเงิน     งานเงินเงิน     งานเงินเงิน     งานเงิน     งานงิน     งานเงิน     งานเงิน     งานงิน     งานงิน     งานเงิน     งานงิน     งานงิน      งานงิน     งานงิน | 31/01/2562           m 20/02/562           m 31/03/2562           m 31/03/2562           m 31/03/2562           m 31/03/2562           m 31/03/2562           m 31/03/2562           m 31/03/2562           m 31/03/2562           m 31/03/2562           m 31/03/2562           m 31/10/2562           m 31/11/2562           m 31/12/2562 | รับที่ตันรวด<br>01/01/2562<br>01/02/2562<br>01/03/2562<br>01/05/2562<br>01/05/2562<br>01/05/2562<br>01/06/2562<br>01/07/2562<br>01/07/2562<br>01/07/2562<br>01/10/2562<br>01/11/2562 | รับที่ปลายงาด           31/01/2562           28/02/2562           31/03/2562           30/04/2562           30/05/2562           31/07/2562           31/07/2562           31/07/2562           31/07/2562           31/07/2562           31/07/2562           31/07/2562           31/10/2562           30/09/2562           31/12/2562           31/12/2562 |          |

≻ เมื่อทำการกำหนดรายละเอียดของงวดเงินเดือนเรียบร้อยแล้ว คลิกปุ่มบันทึก จะปรากฏงวดเงินเดือน ดังรูป

### 🔄 การแก้ไขงวดเงินเดือน

หากท่านต้องการแก้ไขบางงวดเงินเดือนไม่ให้โปรแกรมมีจ่ายเงินได้ประจำ, เบี้ยขยัน หรือหักเงินก้ำประกัน, เงินสะสม กองทุนสำรองเลี้ยงชีพ, เงินสมทบประกันสังคม, เงินกู้, เงินผ่อน, วันลาเกินสิทธิ, หักภาษี สามารถทำการแก้ไขงวดเงินเดือนได้ โดยต้องทำการแก้ไขก่อนการกำนวณเงินเดือน

### 🕸 ขั้นตอนการแก้ไขงวดเงินเดือน

### วิธีการบันทึกข้อมูล

> ดับเบิ้ลกลิกที่ งวดเงินเดือนที่ต้องการแก้ใง → นำเกรื่องหมาย 
Image: approximate of the second second

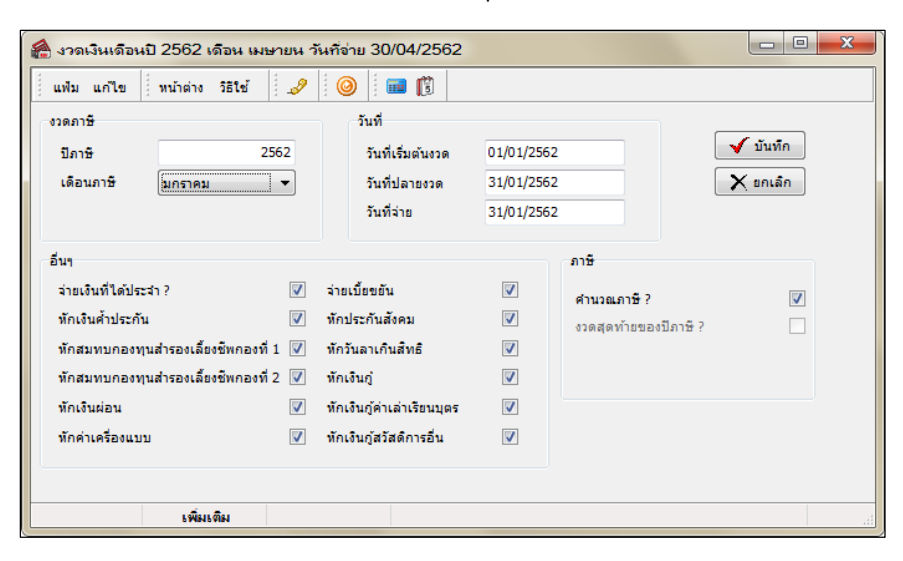

## 💠 สิ่งที่ควรทราบ

การคำนวณภาษีจะคำนวณจากเงินได้ที่เกิดขึ้นในงวดเงินเดือนนั้น หากงวดเงินเดือนใดไม่คำนวณภาษี โปรแกรมจะ
 ไม่นำเงินได้ในงวดเงินเดือนนั้นๆ ไปรวมคำนวณภาษีในงวดเงินเดือนถัดไป

- ในกรณึงวดเงินเดือนมีการกำนวณกร่อมเดือน จะมีขั้นตอนการปฏิบัติดังนี้
  - เช่น กรณึงวดการกำนวณเริ่มวันที่ 21/12/2561 ถึงวันที่ 20/01/2562 จ่ายเงินวันที่ 28/01/2562
  - กลิก จ่ายเดือนละครั้ง และคลิกเมาส์ขวาแล้วเลือก เพิ่มงวคเงินเดือน 1 ปี
  - ระบุ วันที่เริ่มต้นงวดแรก 21/12/2561 วันที่ปลายงวดแรก 20/01/2562 จากนั้นคลิก บันทึก
  - จากนั้นโปรแกรมจะสร้างงวดเงินเดือนมาให้อัตโนมัติจำนวน 12 งวด
  - ทำการแก้ไขวันที่จ่ายของแต่ละงวด

3. งวดสุดท้ายของปีภาษี คลิก I ที่งวคสุดท้ายของปีภาษี ในกรณีที่เป็นงวคสุดท้ายของปี โปรแกรมคำนวณภาษี แตกต่างจากงวคเงินเดือนอื่นโดยงวคเงินเดือนอื่นๆ โปรแกรมจะทำการคำนวณภาษีโดยประมาณเงินได้ทั้งปีจากเงินได้ในงวค เงินเดือนนั้นๆ แต่ในงวคสุดท้ายของปีโปรแกรมจะกำนวณภาษีจากเงินได้จริงทั้งปีของพนักงาน และเมื่อคำนวณได้ยอคเงินภาษี ทั้งปีแล้ว โปรแกรมจะนำยอดภาษีหัก ณ ที่จ่ายไว้ก่อนงวดเงินเดือนสุดท้ายมาเปรียบเทียบกับยอดเงินภาษีทั้งปี เพื่อคำนวณหา ยอดเงินภาษีที่พนักงานต้องจ่ายเพิ่มเติมในงวคสุดท้ายของปี หรือต้องขอลืนในตอนสิ้นปี